## Ресторан: Печать QR отдельным чеком

## Настройка ProQRPay

Необходимо включить данные режим работы в настройках ProQRPay

http://127.0.0.1:11040/#/settings Дополнительно (при наличии лицензии на модуль XML) настроить режим добавления в заказ оплаты или предоплаты, после того как гость завершил оплату заказа через СБП

| ♥ qrpay_settings_front × +  |                                                                                                    |                                                                                     |
|-----------------------------|----------------------------------------------------------------------------------------------------|-------------------------------------------------------------------------------------|
| ← → C ☆ ① 127.0.0.1:11040/# | /settings                                                                                                    | 🖻 🖈 🖪 🗯 🖬 😁 E                                                                       |
| ProQRPay app: v1.2.1.24     |                                                                                                    | Статує: Действительна<br>Объект: Тестовый стенд Ильина<br>Срок действин: 10.09.2022 |
| Реестр чеков                | Настройки Банка                                                                                                    |                                                                                     |
| <b>छ्रि</b> Настройки       |                                                                                                    |                                                                                     |
|                             | Тестовый банк URL АРІ банка C qrpay.carbis.ru/api/v0/ Доп. инфо O Оплата заказа в ресторане "Рога и Копыта" Время жизми транзакции 60 Сценарии работы Текущий сценарий Ресторан: Печать QR отдельным чеком | · · · · · · · · · · · · · · · · · · ·                                               |

| qrpay_settings_frontX | +                                                       |                                      |    |      |   | ~ | - 0 |   |
|-----------------------|---------------------------------------------------------|--------------------------------------|----|------|---|---|-----|---|
| → C ☆ ① 127.0.0.1:1   | 1040/#/settings                                         |                                      | 07 | 6 \$ |   | * |     | • |
| ProQRPay app: v1.2.1. | 24                                                      |                                      |    |      |   |   |     |   |
| Реестр чеков          | Сценарии работы                                         |                                      |    |      |   |   |     | Τ |
|                       | Текущий сценарий<br>Ресторан: Печать QR отдельным чеком |                                      |    |      |   |   | •   |   |
|                       | Настройки XML-интерфейса                                |                                      |    |      | - |   |     |   |
|                       | Автоматически оплачивать заказ                          |                                      |    |      |   |   |     |   |
|                       | 🔿 Добавлять предоплату в заказ 💿 Добавля                | ть оплату и закрывать заказ          |    |      |   |   |     |   |
|                       | IP адрес кассового сервера<br>127.0.0.1                 | Код причины внесения предоплаты<br>1 |    |      |   |   |     |   |
|                       | HTTP Data Port кассового сервера<br>3357                | Код валюты СБП<br>95                 |    |      |   |   |     |   |
|                       | Пользователь<br>http                                    | Вид лицензии<br>Lifetime лицензия    |    |      |   | - |     |   |
|                       | Пароль                                                  | • Режим разработчика                 |    |      |   |   |     |   |
|                       |                                                         |                                      |    |      |   |   | 1   |   |
|                       | проверить соединение                                    |                                      |    |      |   |   |     |   |
|                       |                                                         |                                      |    |      |   |   |     |   |

## Настройка r\_keeper

Выполнить базовые настройки r\_keeper. Настроить макет печати QR-кода для оплаты. Кратко:

- 1. Создать макет и включить его в схему печати
- 2. Создать скрипт вызывающий печать макета
- 3. Создать Пользовательскую операцию со скриптом
- 4. Создать «Функциональную кнопку» с этой операцией
- 5. Добавить кнопку в селектор
- 6. Включить использование селектора

Подробно данный процесс описан тут:

## Что должен содержать макет для печати QR-кода для оплаты:

Кратко:

- 1. Добавить в макет глобальную переменную «qrData».
- 2. В макет вставить текст и код.
- 3. Включить данный макет в используемую схему печати.

Для оплаты счета по СБП считайте код <QRCode [qrData]>

HTTPGet('http://192.168.1.2:11040/api/v1/generate-qrcode?guid=' +

[Заказы.GUID] + '&amount=' + IntToStr(Trunc(([Чеки.Сумма]-[Чеки.Оплачено]) \* 100)), grData);

| 🔂 Дизайнер макетов: "Пречек СБП"                                  |                                     |  |  |  |  |  |
|-------------------------------------------------------------------|-------------------------------------|--|--|--|--|--|
|                                                                   |                                     |  |  |  |  |  |
|                                                                   | Свойства Помощник                   |  |  |  |  |  |
| Редактирование содержимого - [Мето/]                              | 🖃 Макет                             |  |  |  |  |  |
| ≣ ≣ ≡ Vari<br>Var2                                                | Выравнивание Выравнивание по центру |  |  |  |  |  |
| Для оплаты счета по СБП считайте код                              | Высота 2                            |  |  |  |  |  |
| <qrcode [qrdata]=""></qrcode>                                     | Слева О                             |  |  |  |  |  |
|                                                                   | Libepxy 1                           |  |  |  |  |  |
|                                                                   | П Внешний вид                       |  |  |  |  |  |
| 1                                                                 | Альтернативны                       |  |  |  |  |  |
| I HIIPGet ('http://i92.166.1.2:11040/api/vi/generate-groode/gul x | Формат                              |  |  |  |  |  |
|                                                                   | П, атать нули 📃                     |  |  |  |  |  |
|                                                                   | Види, јй 🔽                          |  |  |  |  |  |
|                                                                   | Перенос на сло 🔽                    |  |  |  |  |  |
|                                                                   |                                     |  |  |  |  |  |
|                                                                   | Содержание [Lontent] -2 lines       |  |  |  |  |  |
| · · · · · · · · · · · · · · · · · · ·                             | Названи Мето7                       |  |  |  |  |  |
| • • • • • • • • • • • • • • • • • • •                             | Скри [Script] -1 lines              |  |  |  |  |  |
| Альтернативный язык. Ок Отмена                                    | TO                                  |  |  |  |  |  |
|                                                                   | Аттрибуты XML                       |  |  |  |  |  |
| Суммы по Валютам                                                  | Класс XML                           |  |  |  |  |  |
| [BAJIOTA] [Originalsum]                                           | Tar XML                             |  |  |  |  |  |
|                                                                   |                                     |  |  |  |  |  |
| Вирлууальный [1]                                                  |                                     |  |  |  |  |  |
| Для оплаты счета по СЕП считайте код                              |                                     |  |  |  |  |  |
| <pre><qrcode [qrdata]=""></qrcode></pre>                          |                                     |  |  |  |  |  |
|                                                                   |                                     |  |  |  |  |  |
|                                                                   |                                     |  |  |  |  |  |
| Итог по отчету                                                    |                                     |  |  |  |  |  |
| Вознаграждение официанту приветствуется                           |                                     |  |  |  |  |  |
| но всегда остается на Ваше усмотрение.                            |                                     |  |  |  |  |  |
|                                                                   |                                     |  |  |  |  |  |
| · · · · · · · · · · · · · · · · · · ·                             |                                     |  |  |  |  |  |
|                                                                   |                                     |  |  |  |  |  |
| · · · · · · · · · · · · · · · · · · ·                             |                                     |  |  |  |  |  |
| •••••••••••••••••••••••••••••••••••••••                           |                                     |  |  |  |  |  |
|                                                                   |                                     |  |  |  |  |  |
| \Лист 1/                                                          |                                     |  |  |  |  |  |
| Системные имена                                                   |                                     |  |  |  |  |  |
| Изменен не стр                                                    |                                     |  |  |  |  |  |
|                                                                   |                                     |  |  |  |  |  |

**Важно!** В функции HTTPGet не рекомендуется использовать адрес вида «127.0.0.1» Лучше использовать реальный IP адрес машины на которой установлен модуль ProQRPay, потому что:

- «127.0.0.1» не всегда корректно отрабатывает (что приводит к печати «пустого» QR кода без ссылки).
- При работе в ресторане, если указывать реальный IP адрес, то макет для QR оплаты можно будет печатать со станции официанта обращаясь к модулю ProQRPay по сети.

Last update: 2023/07/31 external:proqrpay:03\_setup\_cases:06\_case https://wiki.carbis.ru/external/proqrpay/03\_setup\_cases/06\_case?rev=1690781470 08:31

From: https://wiki.carbis.ru/ - База знаний ГК Карбис

Permanent link: https://wiki.carbis.ru/external/proqrpay/03\_setup\_cases/06\_case?rev=1690781470

Last update: 2023/07/31 08:31